# ¿Cómo elaborar documentos accesibles en Word?

Yansin Barboza Robles Mercedes Peraza Delgado

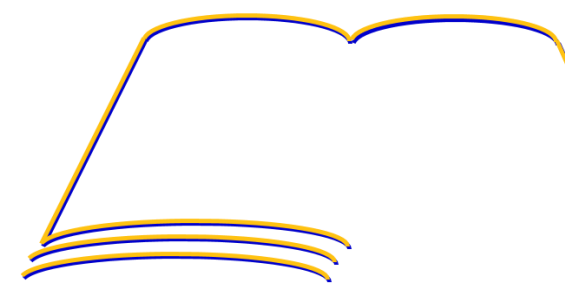

70 aniversario

Programa de Producción de Material Didáctico Escrito

### Sondeo

- ¿Cuántos de los presentes elaboran materiales didácticos?
- ¿Cuántos de ustedes creen que los documentos que elaboran son accesibles para las personas con discapacidad visual?
- ¿Cuántos saben cómo hacer un documento digital accesible para personas con discapacidad visual?

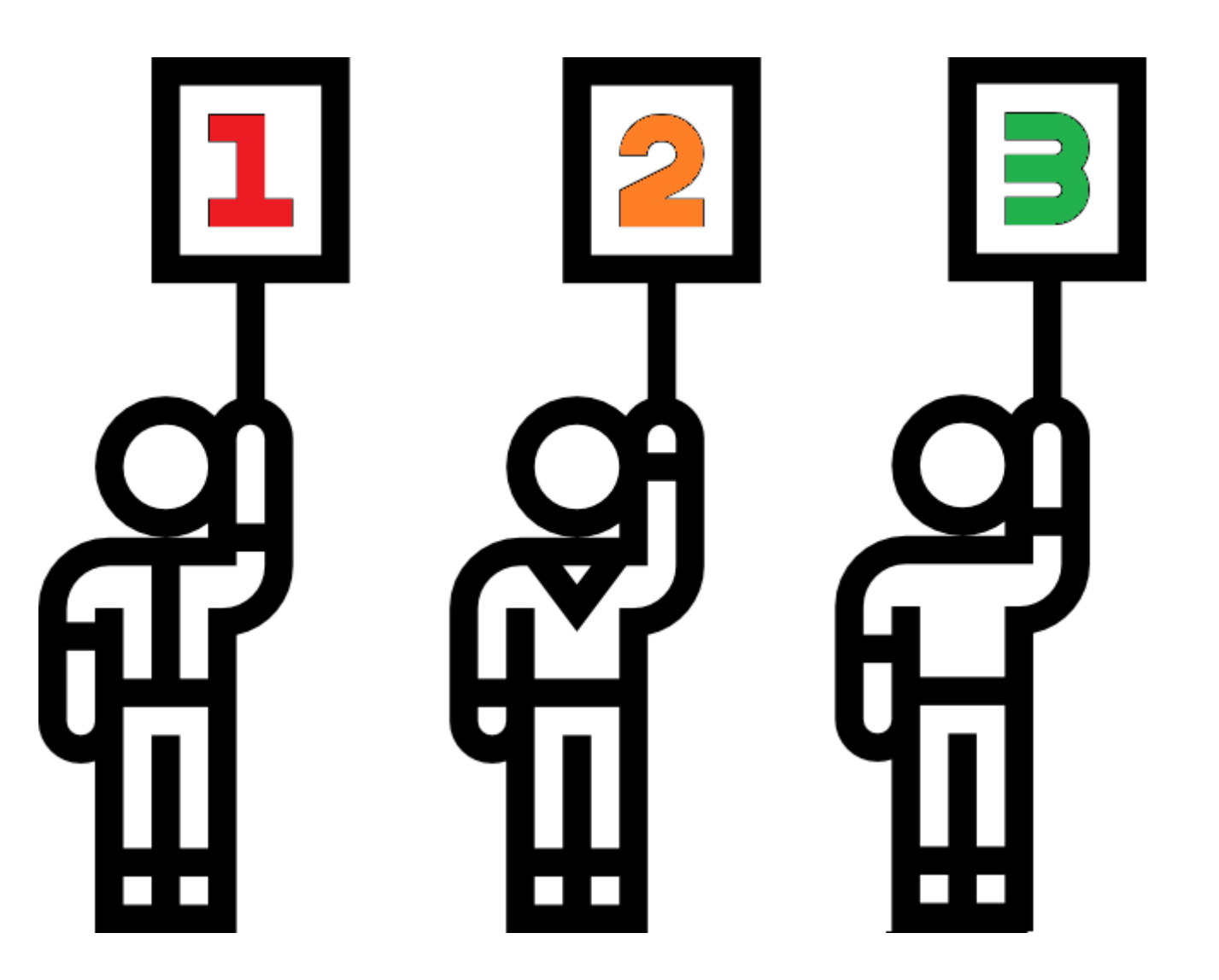

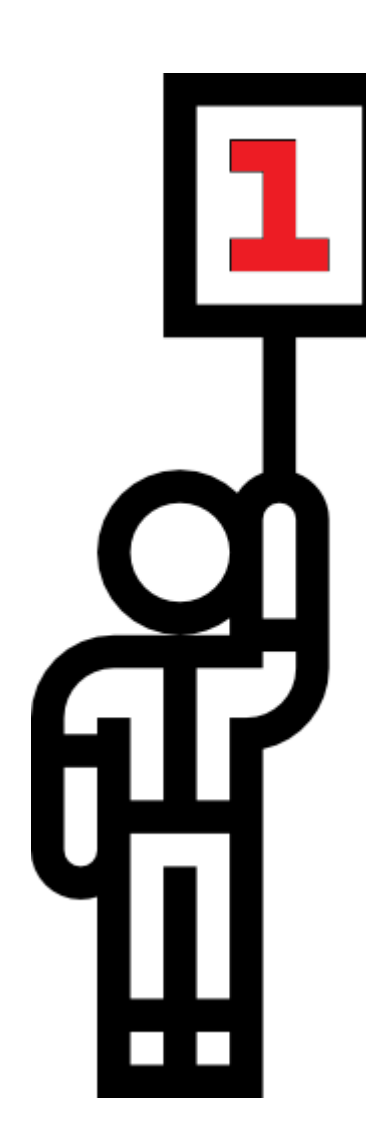

¿Por qué elaborar documentos accesibles en Word?

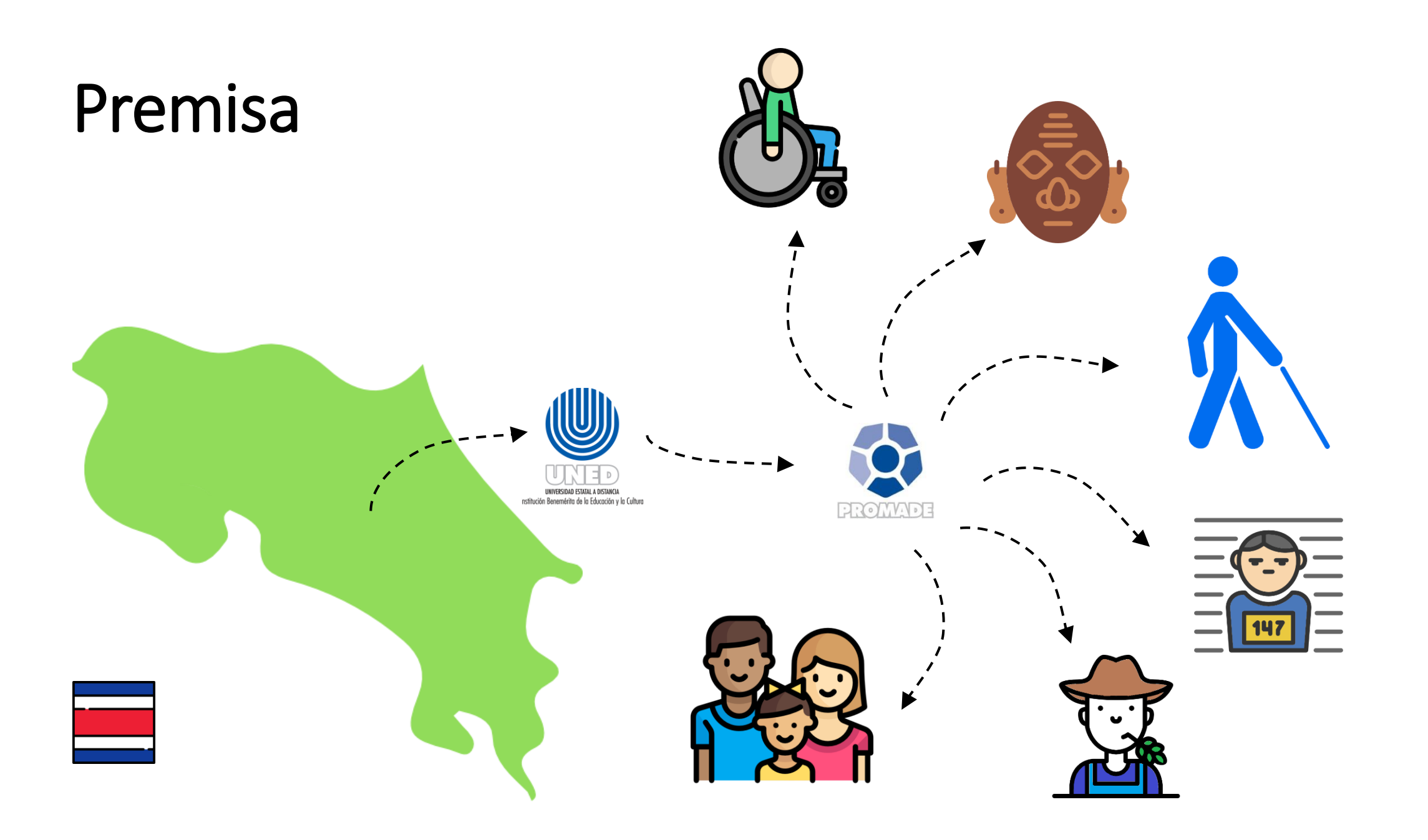

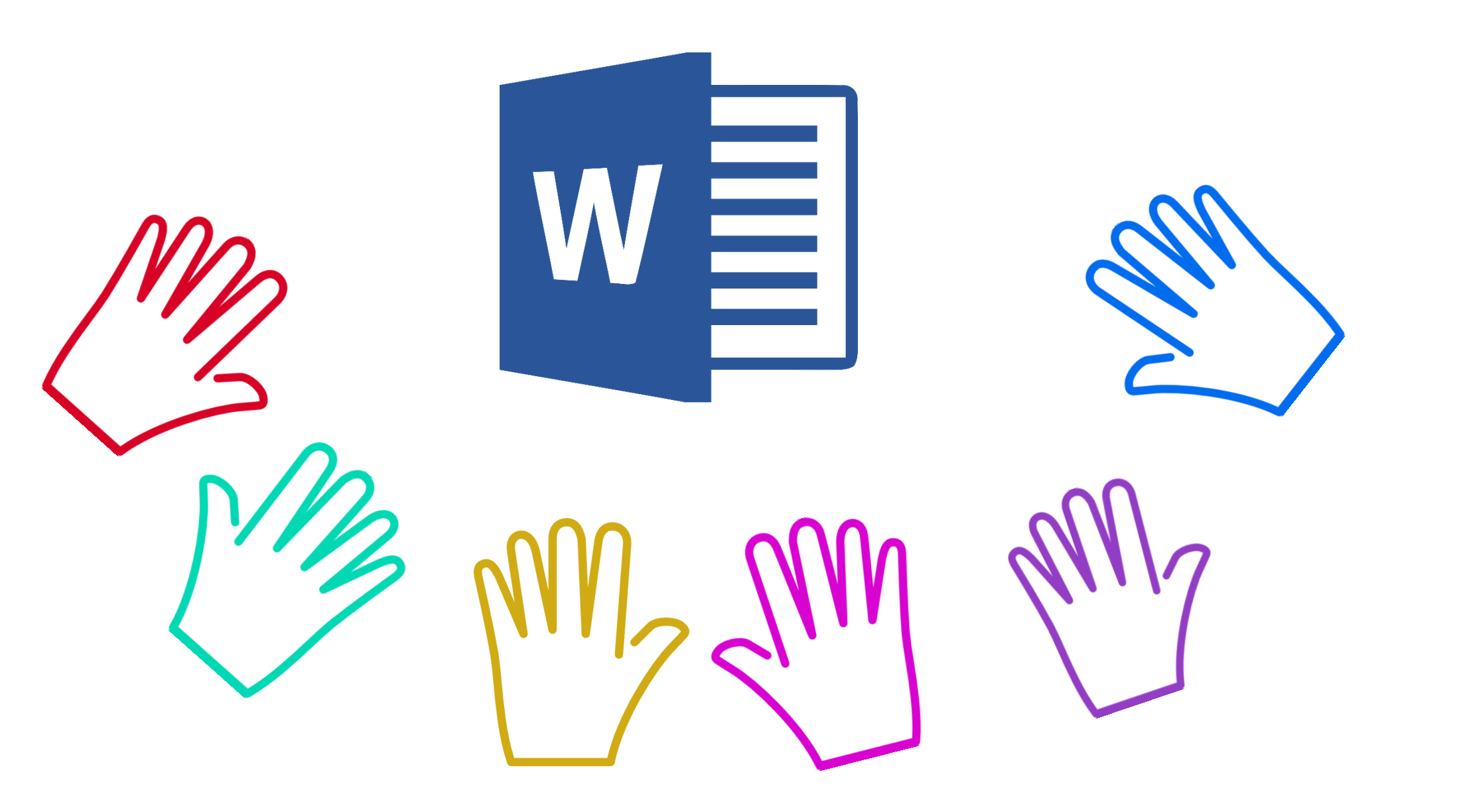

### Mejorar la comprensión desde

### Contenido Estructura Formato

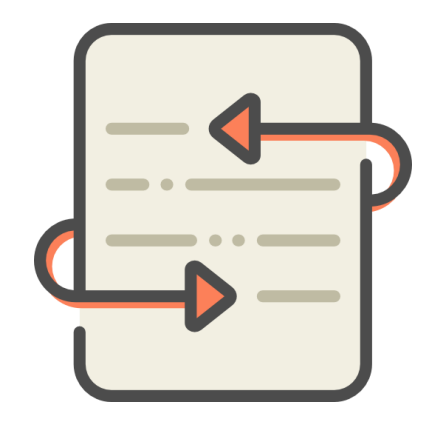

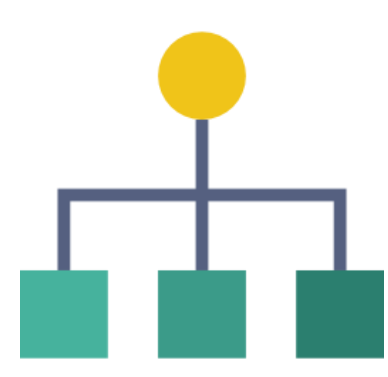

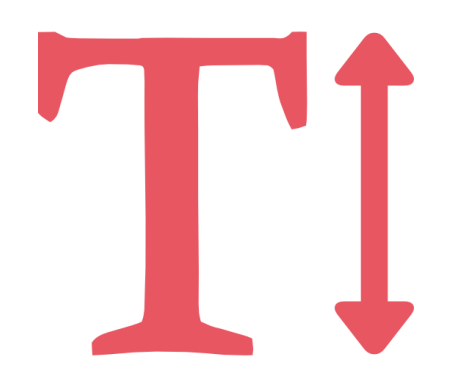

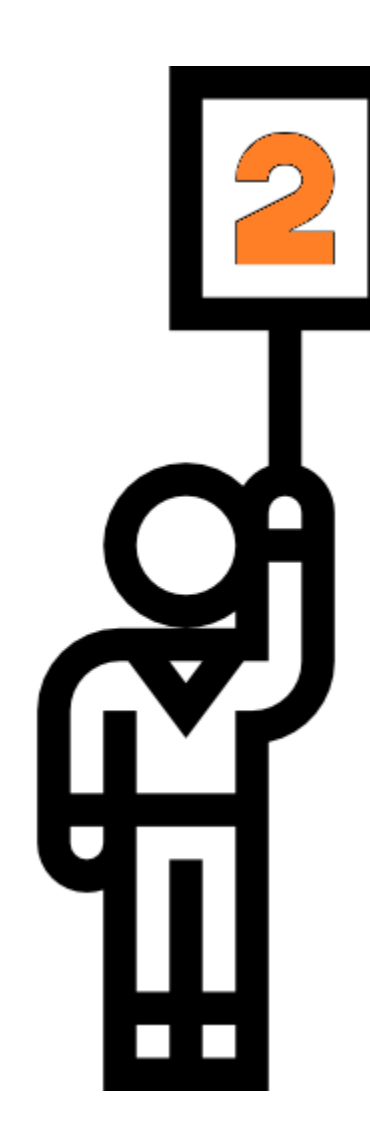

# ¿Cómo elaborar documentos accesibles en Word?

### Idioma

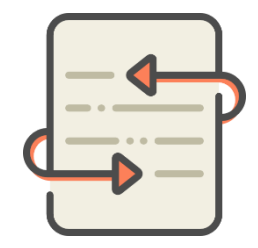

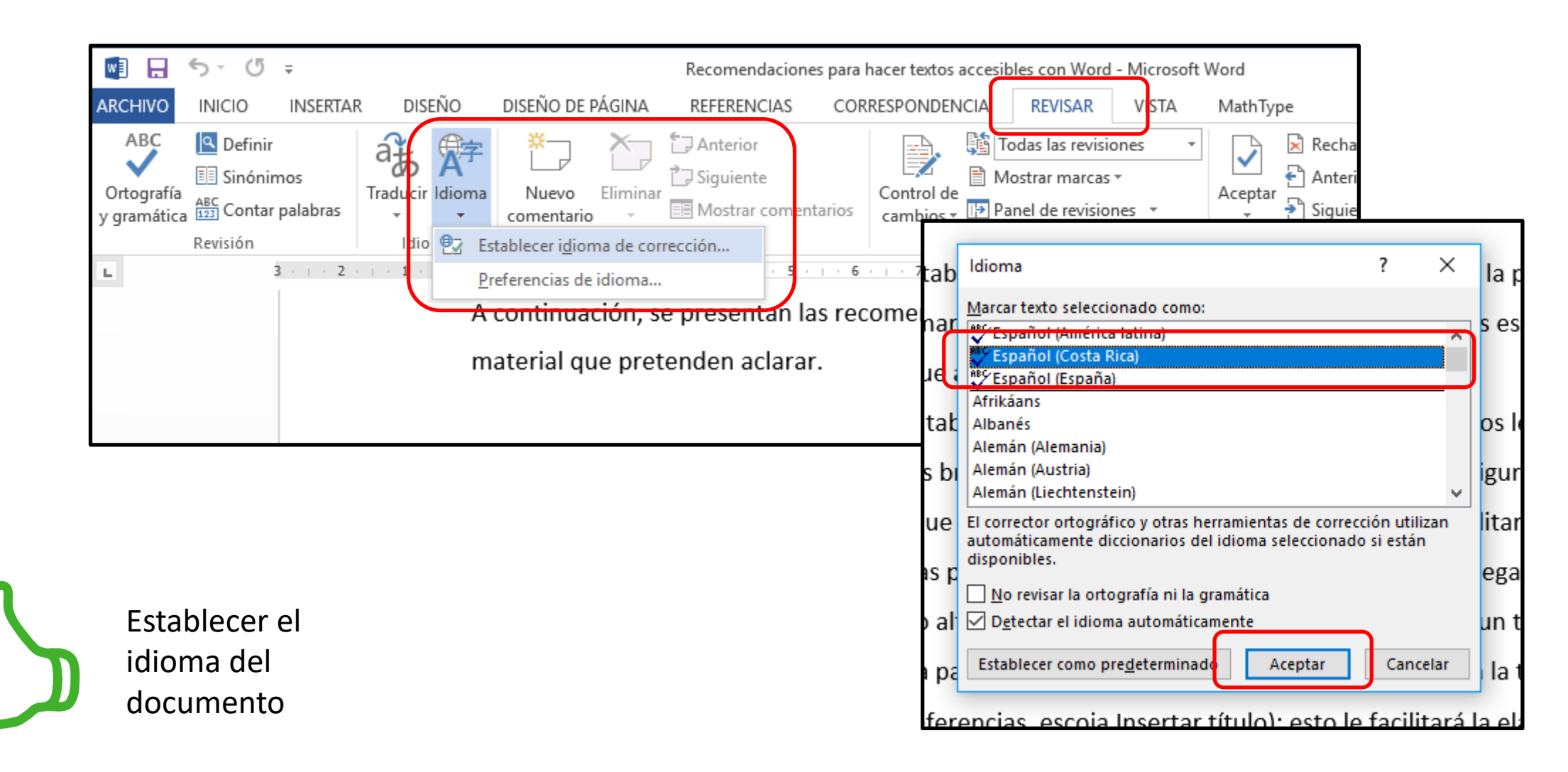

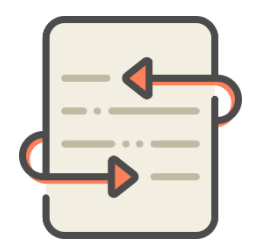

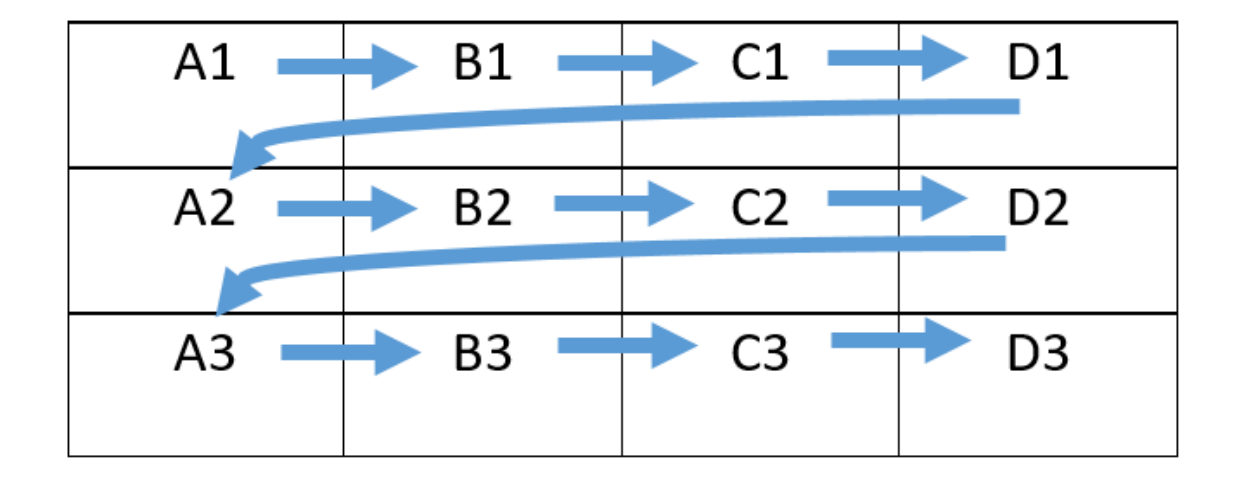

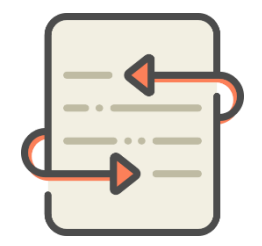

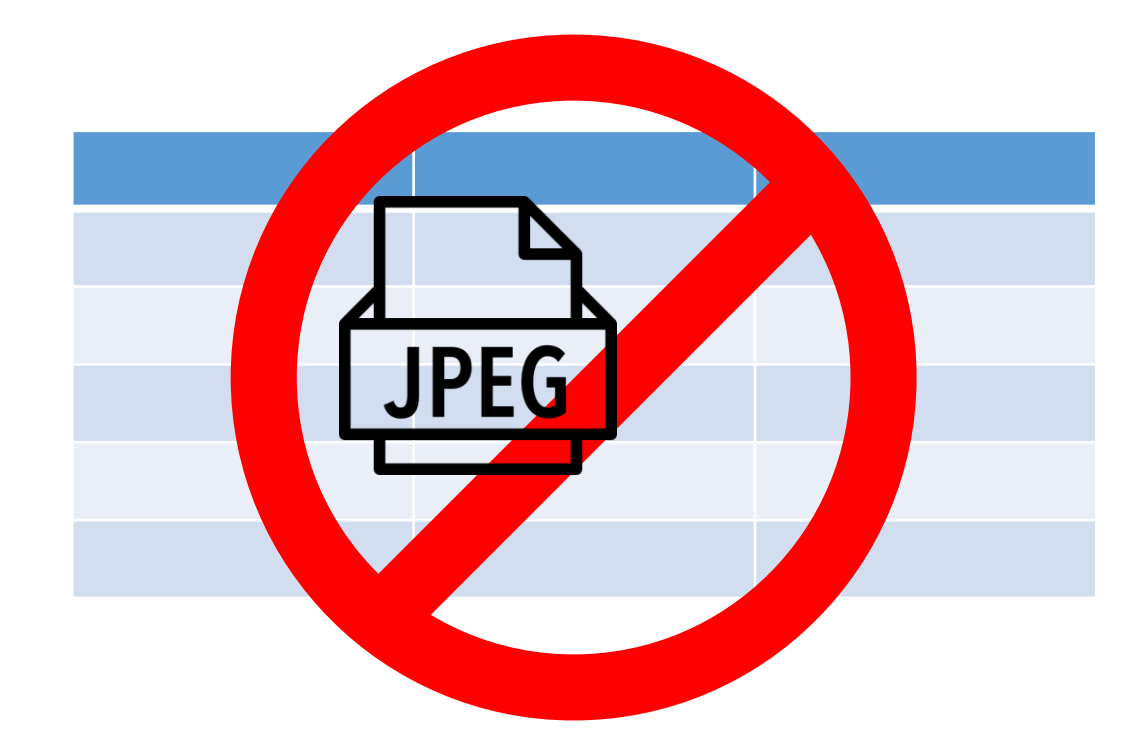

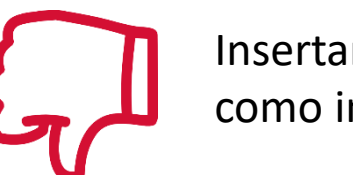

Insertar tablas como imágenes

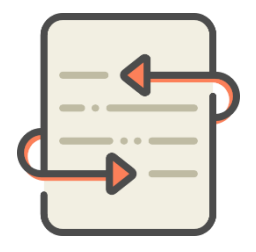

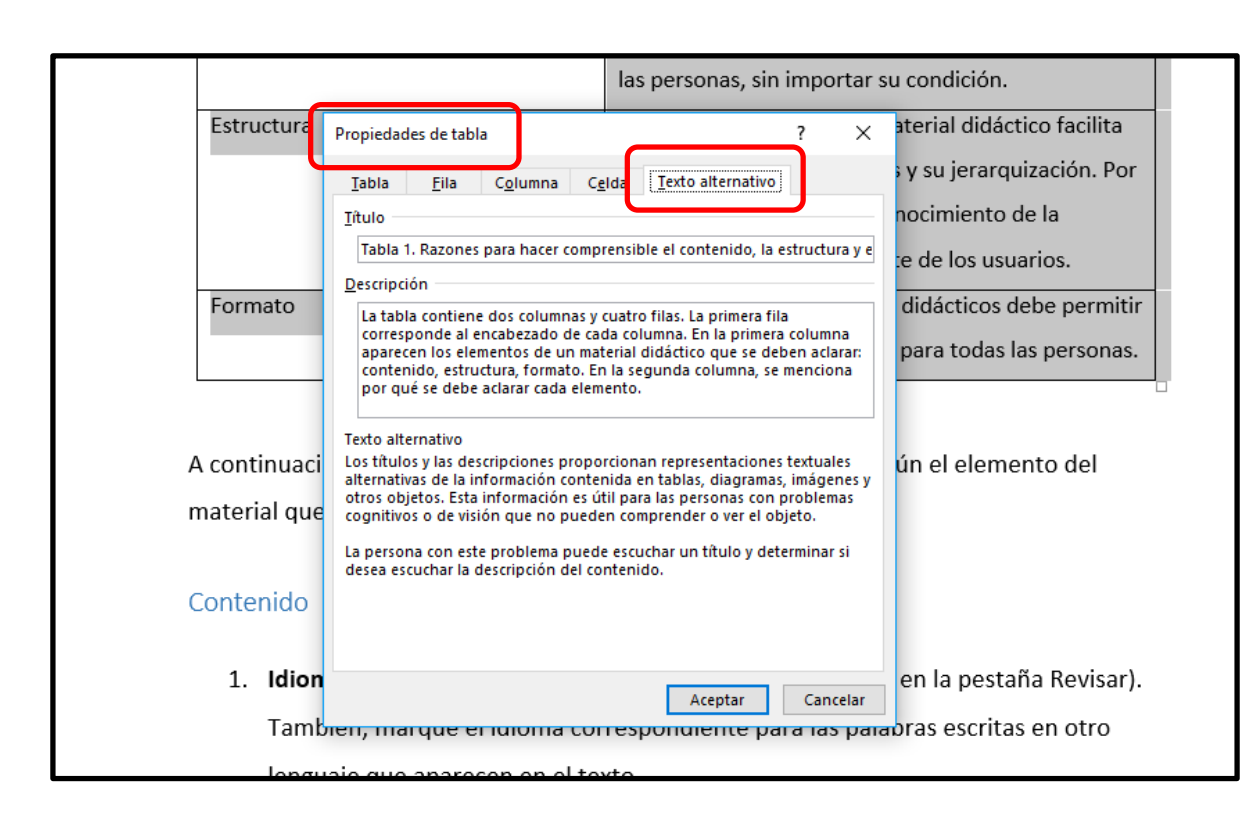

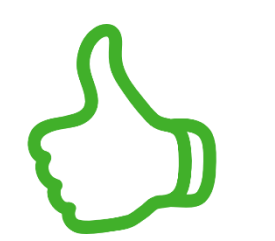

Agregar una descripción en las propiedades

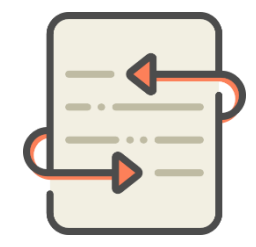

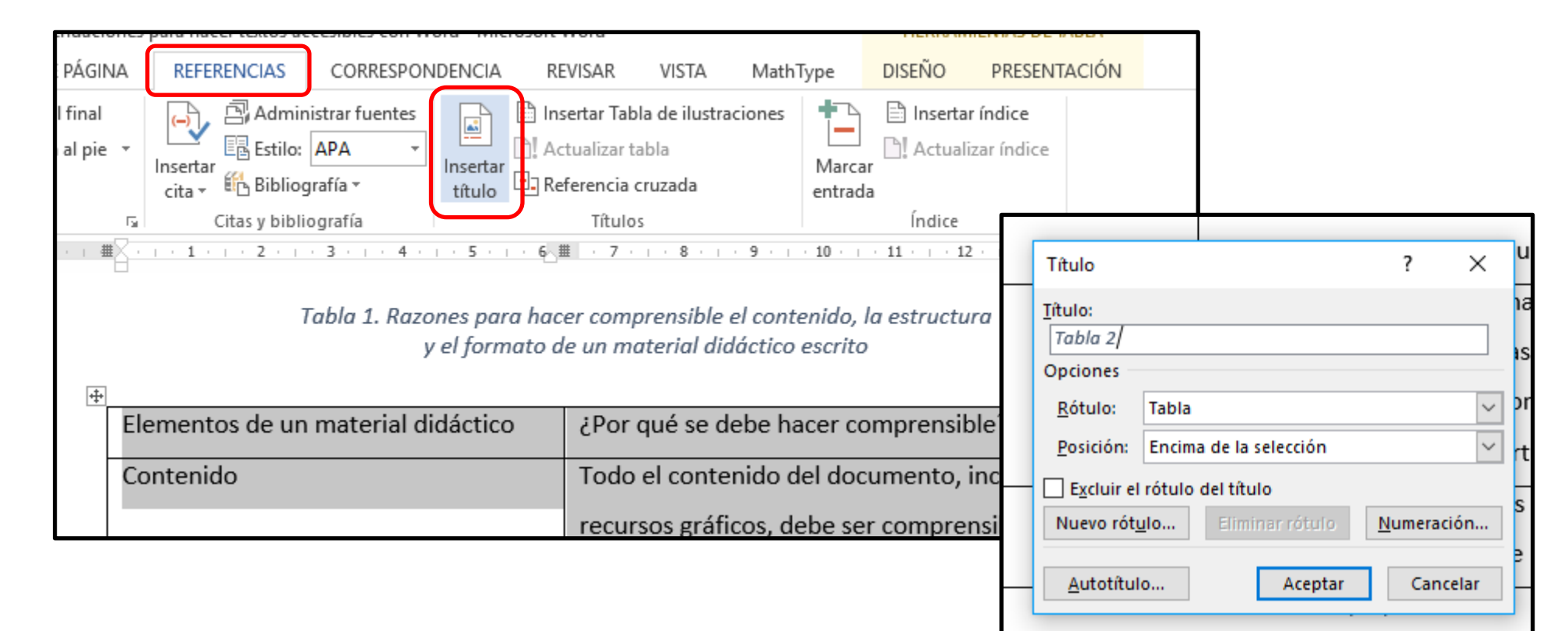

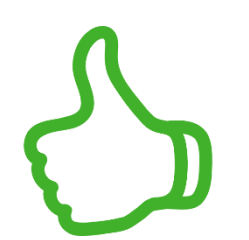

Agregar título automático

### Figuras

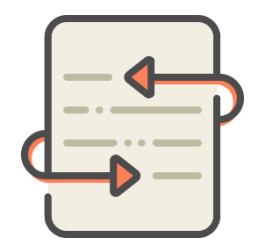

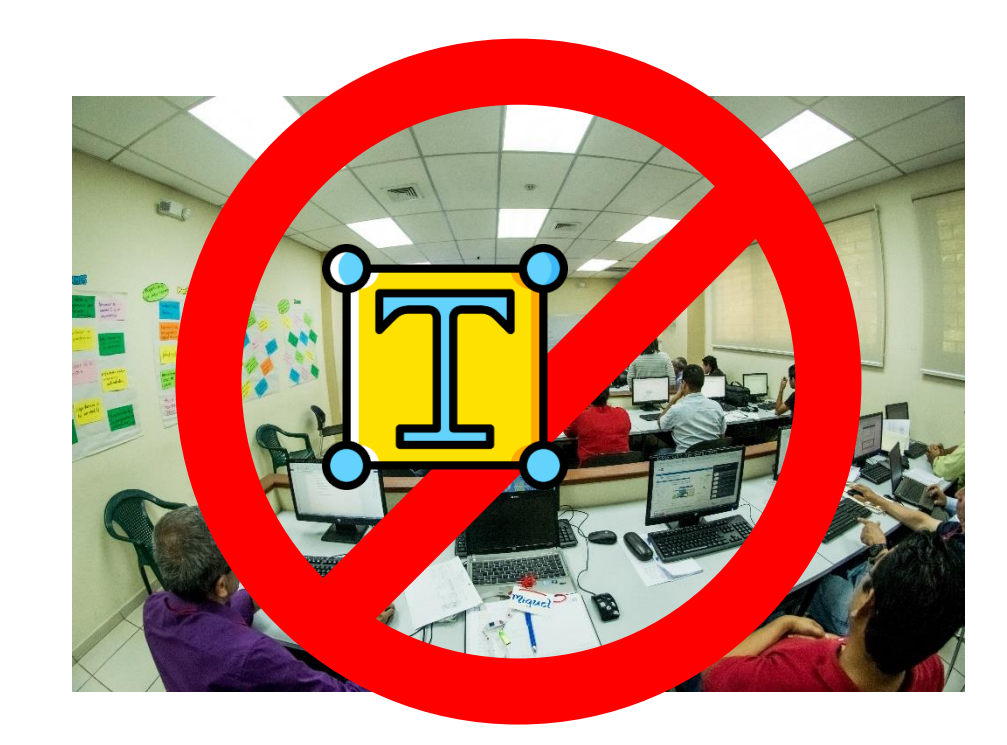

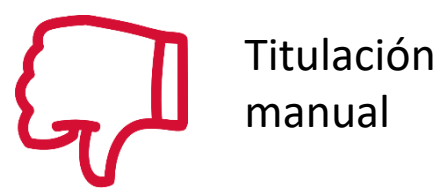

## Figuras

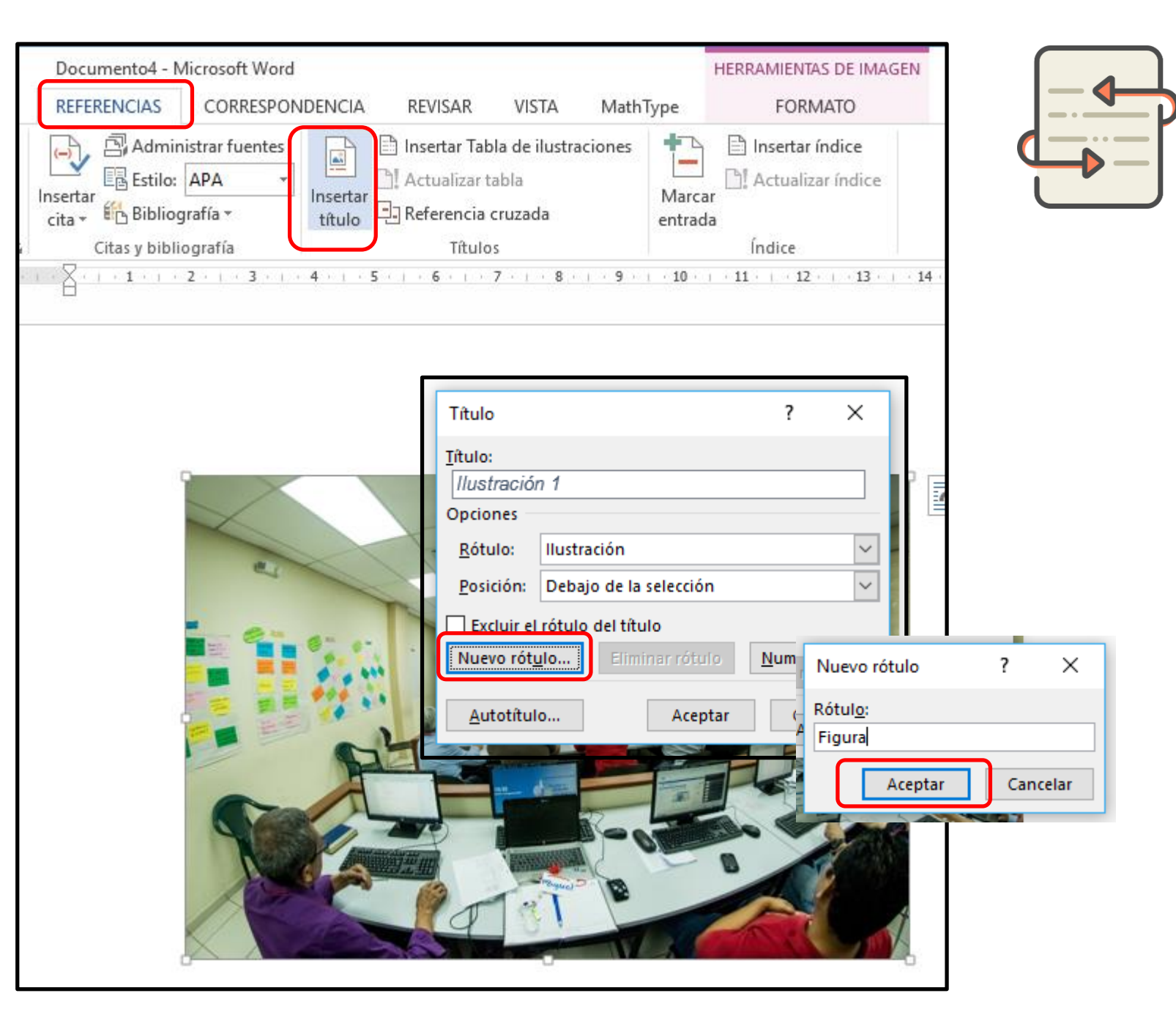

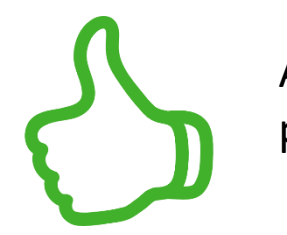

Agregar título o pie automático

### Títulos y subtítulos

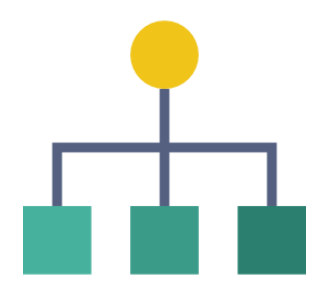

| $ = \frac{1}{3} = \frac{1}{1} = \frac{1}{1} = \frac$ | AaBbCcDo<br>I Normal<br>AaBbCcDo<br>Énfasis | AaBbCcDc<br>Il Sin espa<br>AaBbCcDc<br>Énfasis int                                                                 | AaBbC(<br>Título 1<br>AaBbCcDc<br>Texto en    | AaBbCcE<br>Título 2<br>AaBbCcDu<br>Cita | AaBbCcD<br>Título 3<br><u>AaBbCcD</u><br>Cita desta | Aab<br>Título<br>AABBCCDE<br>Referenci | A a B b C c D<br>Subtítulo<br>AABBCCDE<br>Referenci | AaBbCcDa<br>Énfasis sutil<br><b>AaBbCcDa</b><br>Título del | P Bi<br>abc Re<br>⇒ Se<br>18 · I |
|----------------------------------------------------------------------------------------------------|---------------------------------------------|----------------------------------------------------------------------------------------------------|-----------------------------------------------|-----------------------------------------|-----------------------------------------------------|----------------------------------------|-----------------------------------------------------|------------------------------------------------------------|----------------------------------|
| hendacione                                                                                                    | AaBbCcDo<br>1 Párrafo<br>🧏 Crear u          | A <i>aBbCcDdE</i> €<br>¶Descrip<br>un e <u>s</u> tilo                                                              |                                               |                                         |                                                     |                                        |                                                     |                                                            |                                  |
| bles con W                                                                                                    | ♦ Borra 44 Aplic                            | <b>Crear un Estilo</b><br>Permite crear u<br>del texto selecc                                                      | o <b>nuevo</b><br>un estilo basad<br>cionado. | do en el forma                          | ato                                                 |                                        |                                                     |                                                            | .:                               |
| ón                                                                                                    |                                             | Almacenaremos la apariencia de tu firma en la<br>galería de estilos para que puedas volver a<br>usarla fácilmente. |                                               |                                         |                                                     |                                        |                                                     |                                                            |                                  |

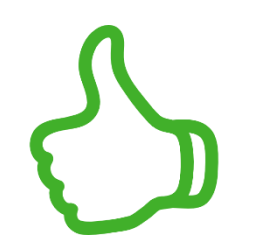

Definir estilos para títulos y subtítulos

### Números de página

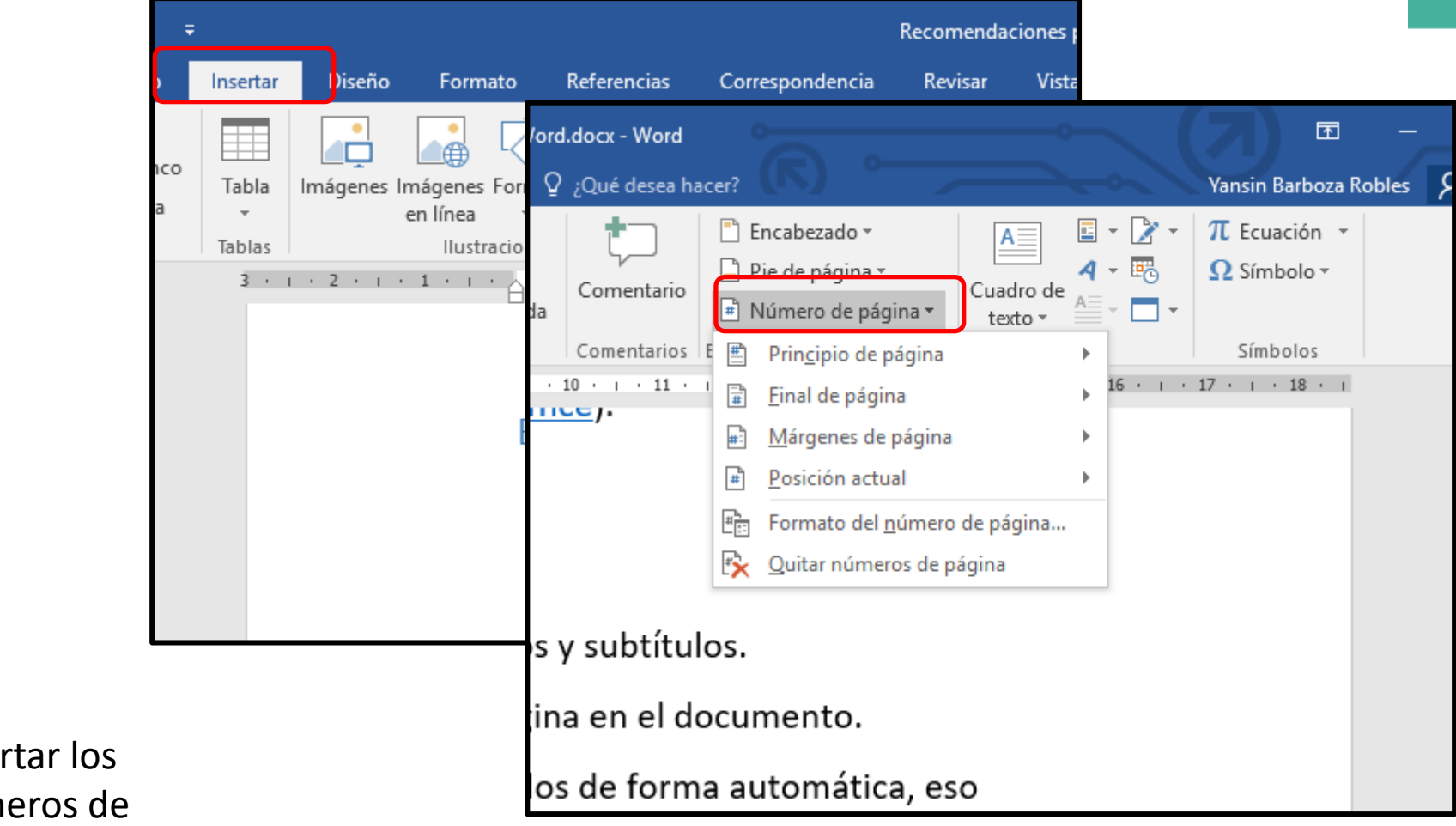

Insertar los números de página en el documento

### Tablas de contenido

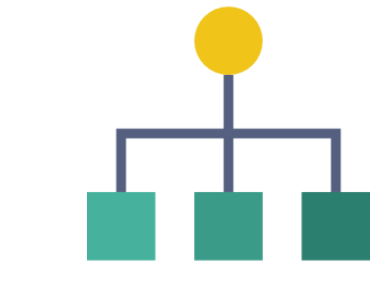

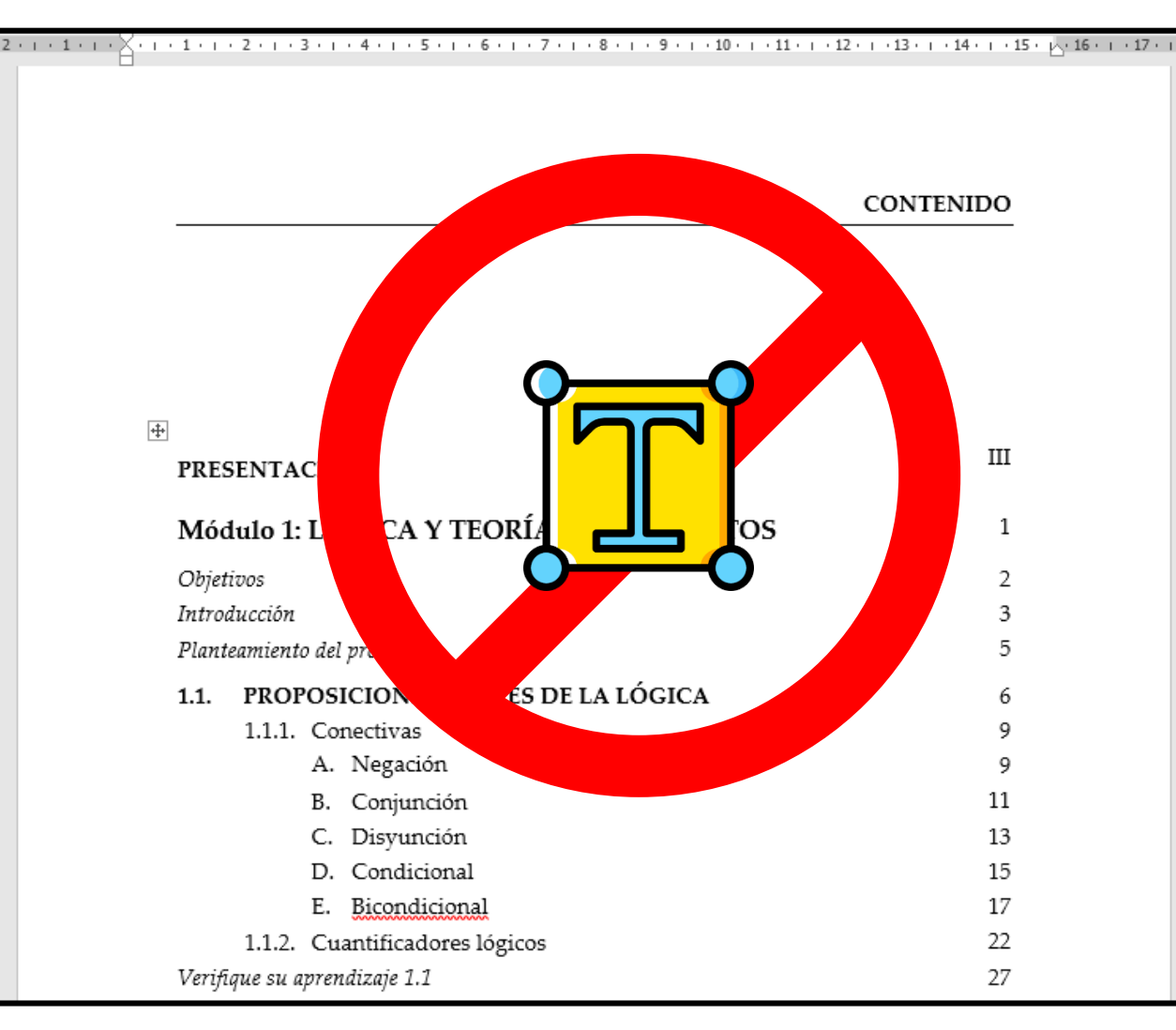

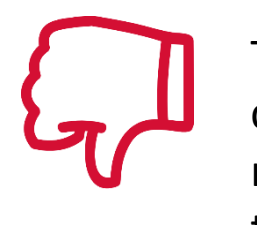

Tablas de contenido manual o en tablas

### Tablas de contenido

| ਜ਼੶৲੶ਗ਼੶                                                        | Recomendaciones para hacer te                                                                                                    |
|-----------------------------------------------------------------|----------------------------------------------------------------------------------------------------|
| Archivo Inicio Insertar Diseño Formato                          | Referencias Correspondencia Revisar Vista MathT                                                                                                    |
| Tabla de<br>contenido •                                         | iota al final<br>e nota al pie<br>insertar<br>cita<br>cita                                                                                                    |
| Integrado                                                       | Citas y bibliografía Títi                                                                                                    |
| Tabla automática 1                                              | Recomendaciones para hacer textos accesibles con Word.docx - Word                                                                                                    |
| Contenido<br>Título 1<br>Título 2<br>Título 3                   | tar       Discño       Formato       Referencias       Correspondencia       Revisar       Vista       MathType       Acrobat       Q: Qué desea hace?         D*       AB <sup>1</sup> Insertar nota al final histrar nota al pie       Insertar       Insertar |
| Tabla automática 2                                              |                                                                                                    |
| Tabla de contenido<br>Título 1<br>Título 2<br>Título 3          | Contenido                                                                                                    |
| Tabla manual                                                    | Recomendaciones 3                                                                                                    |
|                                                                 | Contenido                                                                                                    |
| Tabla de contenido<br>Escribir el título del capítulo (nivel 1) | Estructura 5                                                                                                    |
| Escribir el título del capítulo (nivel 2)                       | Formato 5                                                                                                    |
| Escribir el título del capitulo (nivel 3)                       | Conclusión 7                                                                                                    |
| Mistablas de centenido de Office com                            | Referencias 8                                                                                                    |
| Tabla de contenido personalizada                                | Neterencias                                                                                                    |
| Tabla de contenido per <u>s</u> onalizada                       |                                                                                                    |
| Cuardar colorción en galería de tablas de contenido             |                                                                                                    |
| El Quardar selección en galería de tablas de contenido          |                                                                                                    |

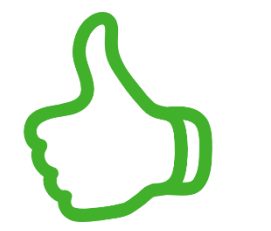

Utilizar tablas de contenido automático

## Índices de ilustraciones y de tablas

| Recomendac                                                               | iones para hacer textos accesibles con Word.docx - Word                                                                                                    |
|--------------------------------------------------------------------------|----------------------------------------------------------------------------------------------------|
| ito <mark>Referencias</mark> Correspondencia Revisar                     | Vista MathType Acrobat Q ¿Qué desea hacer?                                                                                                    |
| tar nota al final<br>ente nota al pie *<br>Insertar<br>in Bibliografía * | Insertar Tabla de ilustraciones     Insertar índice     Actualizar tabla                                                                                                    |
| pie 🕞 Citas y bibliografía                                               | I labla de ilustraciones     ? X       Índice     Tabla de contenido       Tabla de ilustraciones                                                                                                    |
| enlace siguiente le llevar                                               | Vista preliminar       Vista previa de Web         Ilustración 1: Texto       ^                                                                                                    |
| alternativo: <u>Texto alterna</u>                                        | Ilustración 2: Texto       Ilustración 2: Texto         Ilustración 3: Texto       Ilustración 3: Texto                                                                                                    |
| Estructura                                                               | Ilustración 4: Texto       Ilustración 4: Texto         Mostrar números de página       Usar hipervínculos en lugar de números de página         Alinear números de página a la derecha       jágina         Carácter de relleno: |
| 1. Títulos y subtítulos: defir                                           | General                                                                                                    |
| 2. Números de página: inse                                               | Formatos:     Estilo personal       Etiqueta de título:     Ilustración       Incluir etiqueta y número                                                                                                    |
|                                                                          | <u>O</u> pciones <u>M</u> odificar                                                                                                    |
| У                                                                        | Aceptar Cancelar                                                                                                    |

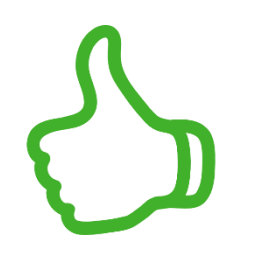

Incorporar índices de ilustraciones y tablas

## Índices de ilustraciones y de tablas

|                                       | Recomendaciones para hacer textos accesibles con Word.docx - Word |                      |                                                                                                    |                  |                      |                             |                                                                 |                                                    | cx - Word                                               |                                                                                 |                                                                            |                              |                       |
|---------------------------------------|-------------------------------------------------------------------|----------------------|----------------------------------------------------------------------------------------------------|------------------|----------------------|-----------------------------|-----------------------------------------------------------------|----------------------------------------------------|---------------------------------------------------------|---------------------------------------------------------------------------------|----------------------------------------------------------------------------|------------------------------|-----------------------|
|                                       | ito Refere                                                        | ncias Co             | orrespondencia                                                                                                    | Revisar          | Vista                | MathT                       | уре                                                             | Acrobat                                            | ₽ ¿Q                                                    | ué desea h                                                                      | <sub>acer?</sub> (K)                                                       |                              |                       |
|                                       | tar nota al fina<br>ente nota al pie<br>rar notas                 | e •<br>Inserta       | Administra                                                                                                    | r fuentes        | Insertar<br>título   | Insertar<br>Actualiz<br>Ref | Tabla di<br>ar tabla                                            | e ilustracio                                       | nes Ha                                                  | In<br>In<br>In<br>In<br>In<br>In<br>In<br>In<br>In<br>In<br>In<br>In<br>In<br>I | sertar índice<br>ctualizar índice                                          |                              | 2                     |
|                                       | pie                                                               |                      | Citas y bibliograf                                                                                                    | fía<br>• 1 • 5 • | 1 · 6                | nser Ír                     | ndice                                                           | straciones<br>Tabla de cor                         | ntenido <b>T</b> a                                      | abla de i <u>l</u> ust                                                          | raciones                                                                   |                              | ť X                   |
|                                       |                                                                   | iúme T<br>ápida<br>T | Vista preliminar       Vista previa de Web         Tabla 1: Texto       Tabla 1: Texto         Tabla 2: Texto       Tabla 2: Texto         Tabla 3: Texto       Tabla 3: Texto |                  |                      |                             |                                                                 | b                                                  | ^                                                       |                                                                                 |                                                                            |                              |                       |
|                                       | Estruc                                                            | tura                 |                                                                                                    |                  |                      | ד<br>עע<br>ט                | abla 4:<br>] Mo <u>s</u> tra<br>] Alinea <u>r</u><br>trácter de | Texto<br>r números d<br>números de<br>e relleno: , | e página<br>: página a la                               | derecha                                                                         | Tabla 4: Texto<br>▼- Lis For Texto<br>✓ Usar <u>h</u> ipervíncul<br>página | los en lugar de n            | úmeros de             |
|                                       | 1.                                                                | Títulos              | y subtítul                                                                                                    | <b>os:</b> def   | <sup>f</sup> ina est | ilo:<br>。                   | eneral —                                                        |                                                    |                                                         |                                                                                 |                                                                            |                              |                       |
| Incornerer                            | 2.                                                                | Númer                | os de pág                                                                                                    | i <b>na:</b> ins | erte lo              | s n                         | <u>F</u> ormato:<br>Etiqueta                                    | s: [<br>de título: 「                               | Estilo persoi<br>Tabla                                  | nal 🗸                                                                           |                                                                            |                              |                       |
| índices de<br>ilustraciones<br>tablas | У                                                                 |                      |                                                                                                    |                  |                      |                             | √ Inclui                                                        | ir <u>e</u> tiqueta y                              | (ninguno)<br>Ecuación<br>Figura<br>Ilustración<br>Tabla | ~                                                                               | <u> </u>                                                                   | ∑pciones <u>№</u><br>Aceptar | 1odificar<br>Cancelar |

### Tipo de fuente

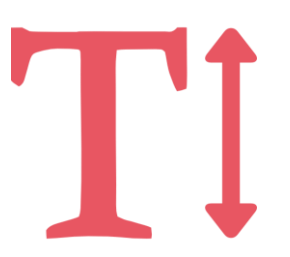

# Serif

# Sans serif

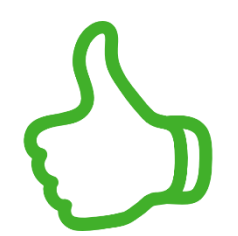

Preferir fuentes sans serif

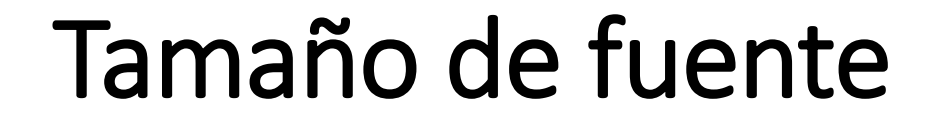

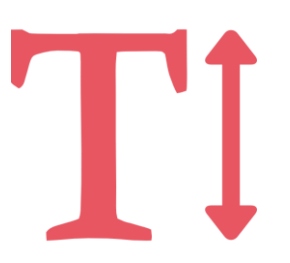

# Texto principal 🛑 12 puntos

Paratextos

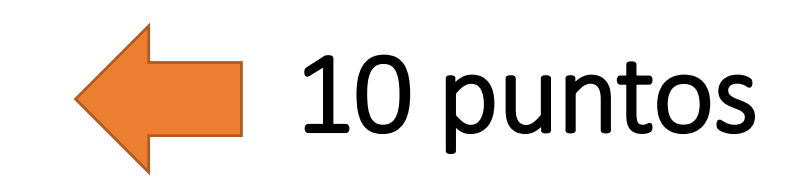

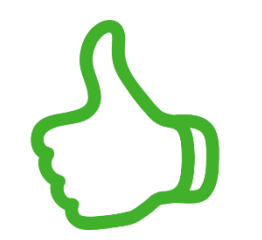

Utilizar textos a 12 o 10 puntos, como mínimo

### Alineación

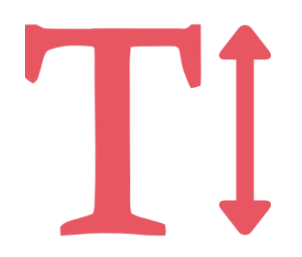

Lorem ipsum dolor sit amet, consectetuer adipiscing elit. Maecenas porttitor congue massa. Fusce posuere, magna sed pulvinar ultricies, purus lectus malesuada libero, sit amet commodo magna eros quis urna.

Nunc viverra imperdiet enim. Fusce est. Vivamus a tellus.

Pellentesque habitant morbi tristique senectus et netus et malesuada fames ac turpis egestas. Proin pharetra nonummy pede. Mauris et orci. Lorem ipsum dolor sit amet, consectetuer adipiscing elit. Maecenas porttitor congue massa. Fusce posuere, magna sed pulvinar ultricies, purus lectus malesuada libero, sit amet commodo magna eros quis urna.

Nunc viverra imperdiet enim. Fusce est. Vivamus a tellus.

Pellentesque habitant morbi tristique senectus et netus et malesuada fames ac turpis egestas. Proin pharetra nonummy pede. Mauris et orci.

# Alineado a la izquierda

### Justificado

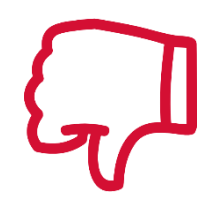

## Márgenes

Utilizar márgenes normal o ancho

¢ ∓ H Recomendad Archivo Inicio Insertar Diseño Formato Referencias Correspondencia Revisar Saltos -Aplicar sangría Espaciado Δ ‡ ‡≡ Antes: 🞦 Números de línea 🔻 🔁 Izquierda: 0 cm Márgenes Orientación Tamaño Columnas bc<sup>a</sup>- Guiones ▼ ↓ = Después: Ξ€ Derecha: 0 cm Párrafo Última configuración personalizada 2,5 cm Inf.: 2,5 cm Sup.:  $\star$ . . . 2 . . . 3 . . . 4 . . . 5 . 3,5 cm Dcho.: 3.5 cm Izdo.: Normal 2,5 cm Inf.: 2,5 cm Sup.: Dcho.: Izdo.: 3 cm 3 cm Estrecho 1,27 cm Inf.: 1,27 cm Sup.: Márgenes: seleccione la 1,27 cm Dcho.: 1,27 cm Izdo.: Moderado obtendrá un bloque con 2,54 cm Sup.: 2,54 cm Inf.: 1,91 cm Dcho.: 1,91 cm Izdo.: que las líneas de texto no Ancho 2,54 cm Inf.: 2,54 cm Sup.: Espacio entre líneas: se a 5,08 cm Dcho.: 5,08 cm Izdo.: Espacio entre párrafos: p Reflejado 2,54 cm 2,54 cm Inferior: Superior: 3,18 cm 2,54 cm Interior: Exterior: antes de utilizar la sangrí Márgenes personalizados... Salto de página: inserte

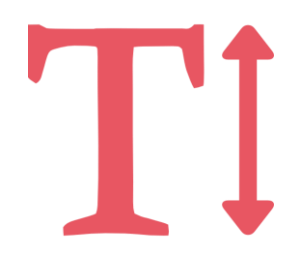

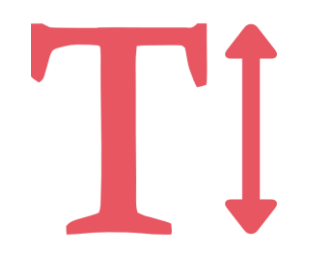

### Espacio entre líneas

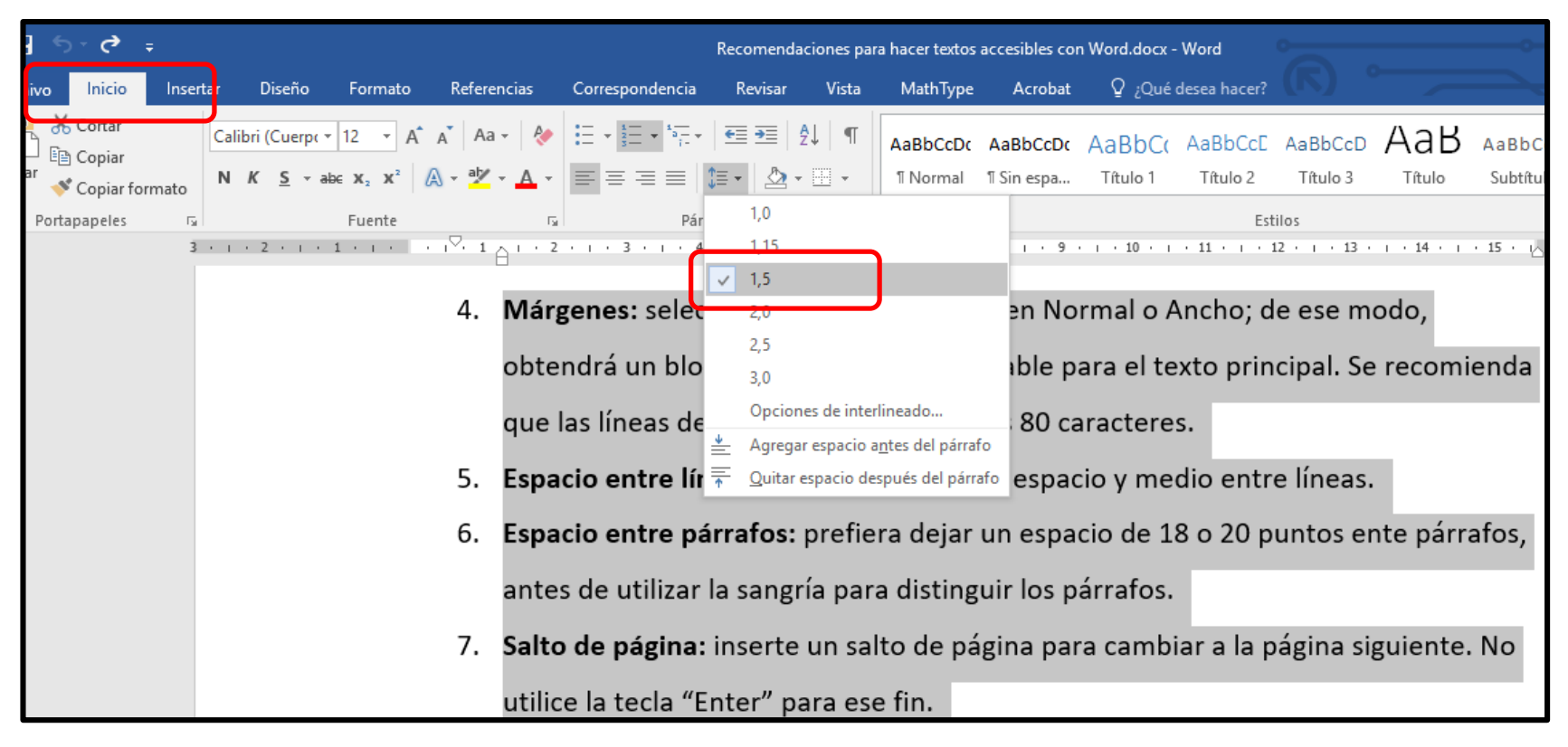

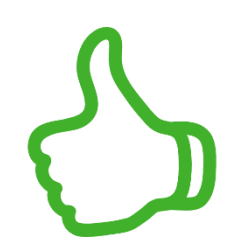

Utilizar espacio y medio entre líneas

### Espacio entre párrafos

| or <b>(?</b> ∓           |                          |                |               |                                                                                                    | Recomenda                             | ciones par                       | a hacer textos                         | accesibles co                               | n Word.docx - V      | Vord                             |         |    |
|--------------------------|--------------------------|----------------|---------------|----------------------------------------------------------------------------------------------------|---------------------------------------|----------------------------------|----------------------------------------|---------------------------------------------|----------------------|----------------------------------|---------|----|
| Inicio Inse              | ta Diseño                | Formato        | Referencias   | Correspondencia                                                                                                    | Revisar                               | Vista                            | MathType                               | Acrobat                                     | ♀ ¿Qué de            | esea hacer?                      | (丙)     |    |
| Cortar                   | Calibri (Cuerpt 🔻        | 12 - A         | 🔥 🗛 🖌         | $= + \frac{1}{2} + \frac{1}{2} + $ | €≣ →≣                                 | ĝ↓ ¶                             | AaBbCcDc                               | AaBbCcDc                                    | AaBbCc               | AaBbCcE                          | AaBbC   | cD |
| Copiar<br>Copiar formato | N <i>K</i> <u>S</u> - ab | <b>∈ X₂ X²</b> | A - 🚧 - A -   |                                                                                                    | ≡ -   🌆 -                             | -                                | 1 Normal                               | ¶ Sin espa                                  | Título 1             | Título 2                         | Título  | 3  |
| papeles 🖓                |                          | Fuente         | G             | Párra                                                                                                    | ifo                                   | - Fa                             |                                        |                                             |                      | Esti                             | los     |    |
| 3                        | 2                        | 1 + 1 + 🖁 +    | 1 2           | • 1 • 3 • 1 • 4                                                                                                    | 5 .                                   |                                  | 7                                      | 8 • 1 • 9                                   | 10                   | 11 + + + 1                       | 2 · 1 · | 13 |
|                          |                          | ור             | ntroduce      | Párrafo                                                                                                    |                                       |                                  |                                        |                                             |                      | ?                                | ×       | ٦  |
|                          |                          |                |               | Sangría y espar                                                                                                    | i0 Líneacu                            | raltor de                        | nágina                                 |                                             |                      |                                  |         |    |
|                          |                          | D              | esde la cor   | 1C General                                                                                                    | Lineas j                              | saitos de                        | pagina                                 |                                             |                      |                                  |         | a  |
|                          |                          |                |               | Alineación:                                                                                                    | Izquie                                | erda                             | ~                                      |                                             |                      |                                  |         |    |
|                          |                          | se             | ectores de    | la Nivel de esque                                                                                                    | ema: Texto                            | independi                        | ente 🗸                                 | Contraído de                                | forma predeterr      | minada                           |         | ۱  |
|                          |                          | σ              | eográficas    |                                                                                                    |                                       | in a cp cinai                    |                                        |                                             | ronna predeten       |                                  |         |    |
|                          |                          | 5              | cogranicas,   | Sangría                                                                                                    |                                       |                                  |                                        |                                             |                      |                                  |         |    |
|                          |                          | p              | ara una ins   | el I <u>z</u> quierda:                                                                                                    | 0 cm                                  | <b>•</b>                         | Es                                     | pe <u>c</u> ial:                            |                      | <u>E</u> n:                      |         |    |
|                          |                          |                |               | Derecha:                                                                                                    | 0 cm                                  | <b>*</b>                         | (r                                     | ninguno)                                    |                      | $\sim$                           | -       |    |
|                          |                          |                |               | Sangrías si                                                                                                    | imétricas                             |                                  |                                        |                                             |                      |                                  |         |    |
|                          |                          | E              | l cumplimie   | en                                                                                                    |                                       |                                  |                                        |                                             |                      |                                  |         | С  |
|                          |                          |                | ara tada la   | Espaciado                                                                                                    | 0 pto                                 | •                                | In                                     | terlineador                                 |                      | En                               |         |    |
|                          |                          | P.             | ara toua ia   | P Posterior:                                                                                                    | 18 pt                                 |                                  | 1                                      | 5 líneas                                    |                      | <u> </u>                         |         | -  |
|                          |                          | q              | ue en la m    | OC No agrega                                                                                                    | r espacie en                          | re párrafo:                      | s del <u>m</u> ismo es                 | stilo                                       |                      |                                  |         | r  |
|                          |                          |                |               |                                                                                                    |                                       | -                                | _                                      |                                             |                      |                                  |         |    |
|                          |                          | re             | ecursos.      | Vista previa                                                                                                    |                                       |                                  |                                        |                                             |                      |                                  |         |    |
|                          |                          |                |               | Párrafo ant                                                                                                    | terior Párrafo ar                     | iterior Párrafo                  | o anterior Párrafo                     | anterior Párrafo a                          | nterior Párrafo ante | rior Párrafo                     |         |    |
|                          |                          |                |               | anterior Pá                                                                                                    | rrafo anterior Pi                     | árrafo anterio                   | or Párrafo anterio                     | r Párrafo anterior                          |                      |                                  |         |    |
|                          |                          | C              | on el fin de  | e C Desde la co                                                                                                    | ncepcion de la U<br>nte a aquellos qu | NED, su misión<br>Je. por razone | n tue "otrecer edu<br>es económicas so | icacion superior a t<br>ciales, geográficas | culturales, etarias  | la población,<br>de discapacidad |         | ié |
|                          |                          | P              | roducción     | de                                                                                                    |                                       | ,                                |                                        |                                             |                      |                                  |         | B  |
|                          |                          |                | - auccion     | Tabulaciones                                                                                                    |                                       | E <u>s</u> tablecer              | r como predet                          | erminado                                    | Acept                | tar Ca                           | ancelar |    |
|                          |                          | m              | nateriales, : | se brindan ci                                                                                                    | i este t                              | ocum                             | ento alg                               | unas i et                                   | omenua               | ciones                           | Jara    | ÷  |

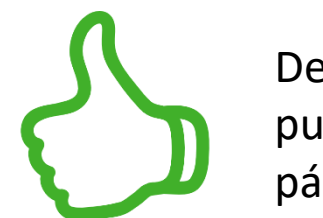

Dejar 18 o 20 puntos entre párrafos

## Salto de página

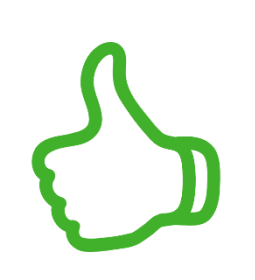

Utilizar salto de página para cambiar de página

|              |                                                  |                                                |                                   | F                       | lecomen      | daciones p        | oara had |
|--------------|--------------------------------------------------|------------------------------------------------|-----------------------------------|-------------------------|--------------|-------------------|----------|
| Forma        | ato F                                            | eferencias                                     | Correspond                        | dencia                  | Revisar      | Vista             | N        |
| Saltos 🔻     |                                                  | Aplicar                                        | sangría                           | Esp                     | aciado       |                   |          |
| Saltos de    | página<br>Página                                 |                                                |                                   |                         | 5            | 0 pto<br>s 18 pto | +        |
|              | Marca el<br>comienz                              | ,                                              | 6 .                               | 5                       |              |                   |          |
|              | <u>C</u> olumna<br>Indica qu<br>empieza          | a<br>ue el texto qu<br>en la colum             | ue sigue al salt<br>na siguiente. | o de colui              | mna (        | e acon            | iseja    |
|              | <b>Ajuste d</b><br>Separa e<br>web, cor          | ias<br>uerpo.                                  | : prefiera<br>tría para d         |                         |              |                   |          |
| Saltos de    | sección                                          |                                                |                                   |                         | ŝ            | , l               |          |
|              | <b>Página s</b><br>Inserta u<br>nueva er         | ión                                            | e un salto<br>para ese f          |                         |              |                   |          |
|              | C <u>o</u> ntinu:<br>Inserta u<br>nueva er       | a<br>n salto de se<br>n la misma p             | cción y empie<br>ágina.           | za la secci             | ión          | pore u            | ın sa    |
| <b>=2</b> =  | <b>Página p</b><br>Inserta u<br>nueva er         | a <b>r</b><br>n salto de se<br>n la siguiente  | cción y empie<br>página con u     | za la secci<br>n número | ón<br>par.   | y viñe            | etas:    |
| = <u>1</u> = | <b>Página <u>i</u>i</b><br>Inserta u<br>nueva er | <b>mpar</b><br>n salto de se<br>n la siguiente | ección y empie<br>e página con u  | za la secci<br>n número | ón<br>impar. | Iugar             | des      |
|              | -                                                | 10. <b>Tab</b>                                 | las: pref                         | iera ta                 | ablas        | cortas            | . Est    |

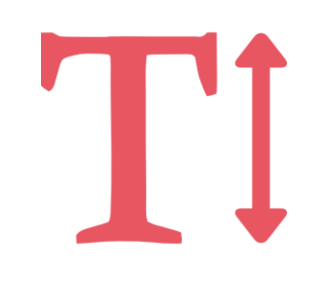

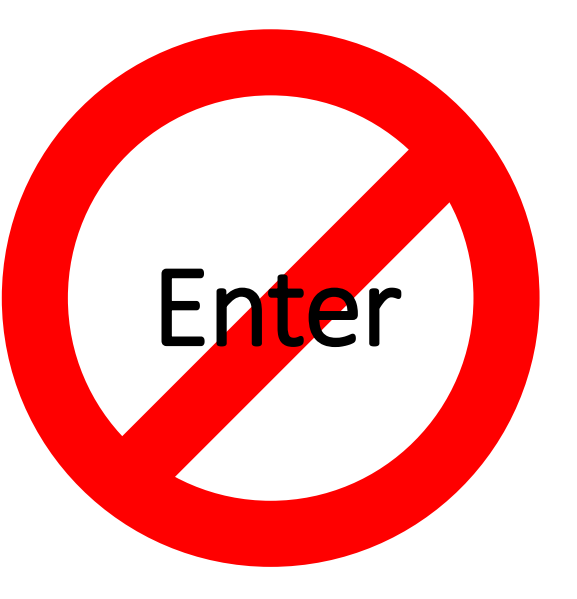

### Salto de sección

S

Utilizar salto de sección (página siguiente) para iniciar un capítulo

|             |                                                                                                    |                                                                                                    |                                                  |                                        |                              |                     | Recomen            | daciones p |
|-------------|----------------------------------------------------------------------------------------------------|----------------------------------------------------------------------------------------------------|--------------------------------------------------|----------------------------------------|------------------------------|---------------------|--------------------|------------|
| •           | Forma                                                                                                   | to                                                                                                    | Refer                                            | encias                                 | Correspond                   | lencia              | Revisa             | v Vista    |
| <u> </u>  ; | Saltos <del>•</del>                                                                                     |                                                                                                    |                                                  | Aplicar s                              | angría                       | E                   | spaciado           |            |
| Sa          | itos de                                                                                                 | págin                                                                                                    | а                                                |                                        |                              |                     |                    | 0 pto      |
| ŀ           |                                                                                                    | <u>P</u> ági<br>Mar<br>com                                                                                                    | <b>na</b><br>ca el pu<br>ienza ot                | nto en el o<br>tra.                    | que acaba una                | a página            | зy                 | s: 18 pto  |
|             | <b>Columna</b><br>Indica que el texto que sigue al salto de columna<br>empieza en la columna siguiente. |                                                                                                    |                                                  |                                        |                              |                     |                    |            |
|             |                                                                                                    | Ajuste del <u>t</u> exto<br>Separa el texto según los objetos en las páginas<br>web, como el texto de leyenda y el texto de cuerpo. |                                                  |                                        |                              |                     |                    |            |
| Sa          | ltos de s                                                                                               | secci                                                                                                    | ón                                               | _                                      |                              |                     |                    | nn a       |
| L           |                                                                                                    | Pági                                                                                                    | na sigui                                         | e <u>n</u> te                          |                              |                     |                    | n un a     |
|             |                                                                                                    | Inse                                                                                                    | rta un sa<br>7a en la                            | alto de sec<br>página sig              | ción y empie<br>juiente.     | za la sec           | ción               | no sob     |
|             |                                                                                                    | C <u>o</u> n<br>Inse<br>nue                                                                                                    | t <mark>inua</mark><br>rta un sa<br>⁄a en la     | alto de sec<br>misma pá                | ción y empie<br>gina.        | za la sec           | ción               | e acon     |
| =           |                                                                                                    | Pági                                                                                                    | na par                                           |                                        |                              |                     |                    | : prefi    |
|             | - <u>z</u>                                                                                              | Inse                                                                                                    | rta un sa<br>/a en la                            | ilto de sec<br>siguiente               | ción y empie<br>página con u | za la sec<br>n núme | cción<br>ro par.   | gría pa    |
|             | 3                                                                                                    | Pági<br>Inse<br>nue                                                                                                    | <b>na <u>i</u>mpa</b><br>rta un sa<br>⁄a en la : | a <b>r</b><br>alto de sec<br>siguiente | ción y empie<br>página con u | za la sec<br>n núme | cción<br>ro impar. | e un sa    |
|             |                                                                                                    |                                                                                                    |                                                  | utilio                                 | ce la tec                    | la "E               | nter"              | para es    |
|             |                                                                                                    |                                                                                                    | 8.                                               | Salto                                  | o de sec                     | ción                | : incor            | pore u     |

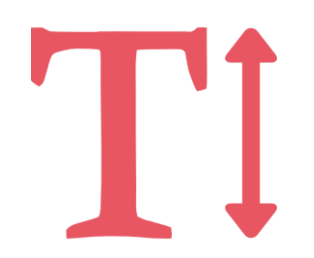

### Listas, enumeraciones y viñetas

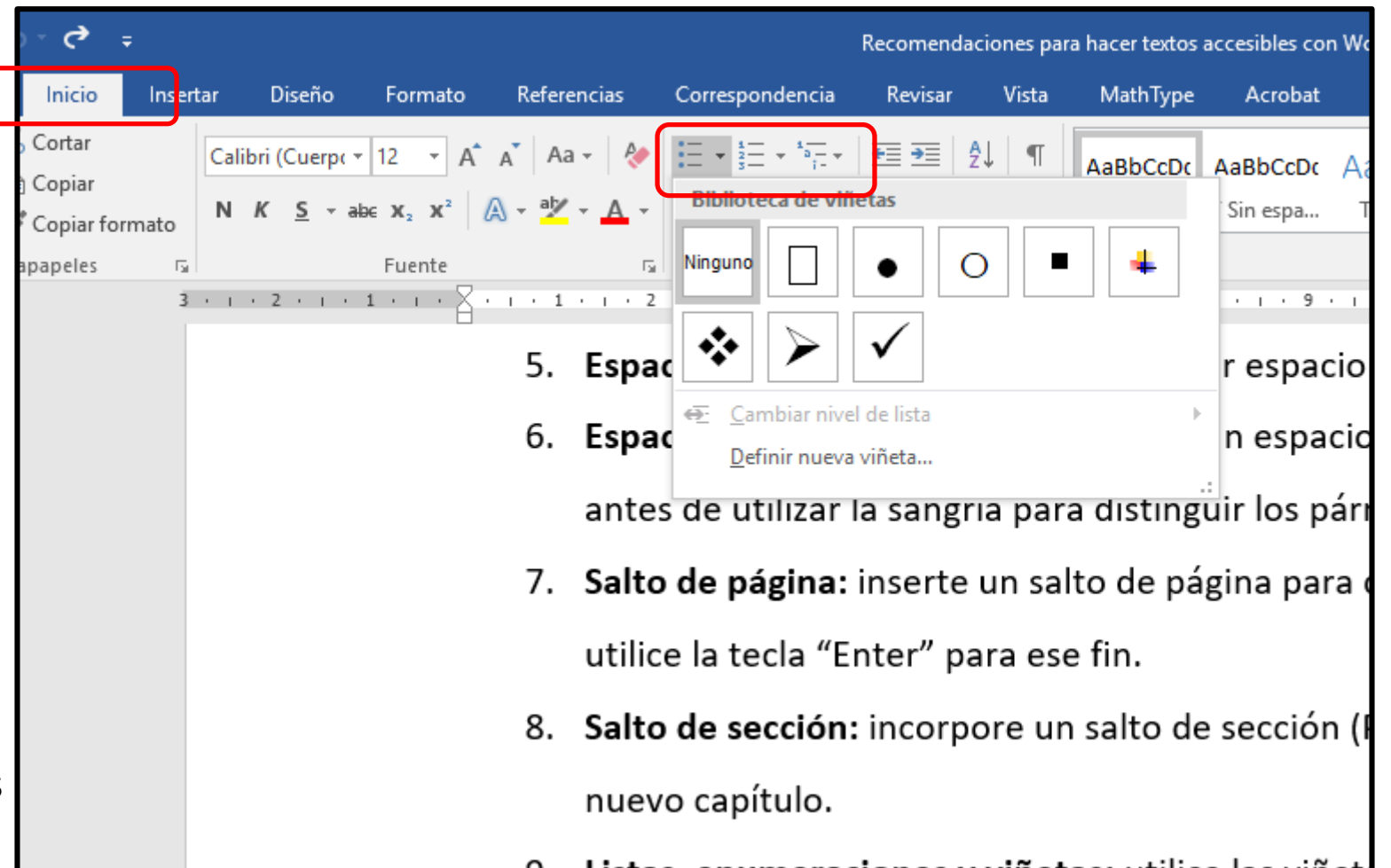

Utilizar las viñetas y numeraciones de Word, no simulaciones manuales

| lecomendaciones para hacer textos accesibles con Word.docx - Word             | Herramientas de tabla                                                                                                    |                                                                                                    |  |  |  |  |  |  |  |
|-------------------------------------------------------------------------------|----------------------------------------------------------------------------------------------------|----------------------------------------------------------------------------------------------------|--|--|--|--|--|--|--|
| iato Referencias Correspondencia Revisar Vista                                | MathType Acrobat Dise <mark>ño Presentación C</mark> ¿Qué desea hacer?                                                                                                    | Yansin Barboza Robles 🧕 Compartir                                                                                                    |  |  |  |  |  |  |  |
| sertar Insertar Insertar a Insertar a<br>rriba debajo la izquierda la derecha | Image: Second second second | n Márgenes<br>o de celda                                                                                                    |  |  |  |  |  |  |  |
| Filas y columnas 🗔 Combinar                                                   | Tamaño de celda 🕞 Alineació                                                                                                    | n Datos 🔺                                                                                                    |  |  |  |  |  |  |  |
| IIII · I · I · I · Z · I · 3 · I · 4 · I · 5 · I · 6                          |                                                                                                    | Repetir filas de título<br>Marca varias filas como filas de encabezado.<br>Si la tabla se extiende a lo largo de varias<br>páginas, se repetirá la fila de encabezado en<br>cada página para que sea más fácil consultarla. |  |  |  |  |  |  |  |
| Tabla 1. Razones para haca<br>y el formato d                                  | Tabla 1. Razones para hacer comprensible el contenido, la estructura<br>y el formato de un material didáctico escrito                                                                                                    |                                                                                                    |  |  |  |  |  |  |  |
| Elementos de un material didáctico                                            | ¿Por qué se debe hacer comprensible?                                                                                                    |                                                                                                    |  |  |  |  |  |  |  |
| Contenido                                                                     | Todo el contenido del documento, incluidos los                                                                                                    | S 200                                                                                                    |  |  |  |  |  |  |  |
|                                                                               | recursos gráficos, debe ser comprensible para todas                                                                                                    |                                                                                                    |  |  |  |  |  |  |  |
|                                                                               | las personas, sin importar su condición.                                                                                                    |                                                                                                    |  |  |  |  |  |  |  |

TÌ

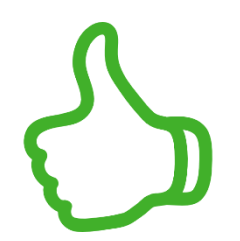

Establezca la fila de encabezado en las tablas

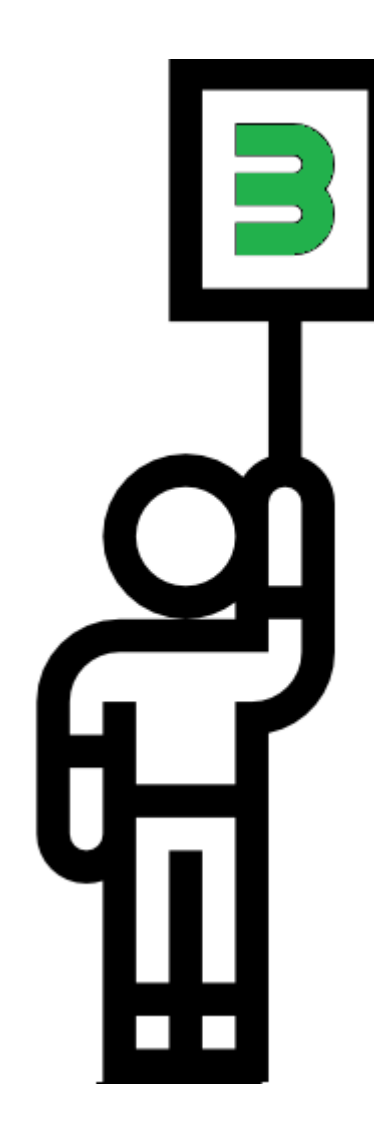

### Aplico lo aprendido

### Documento de consulta

<u>Guía para crear contenidos digitales</u> <u>accesibles</u>

http://www.esvial.org/wpcontent/files/ESVIAL.LibroDigital\_es\_2 015.pdf

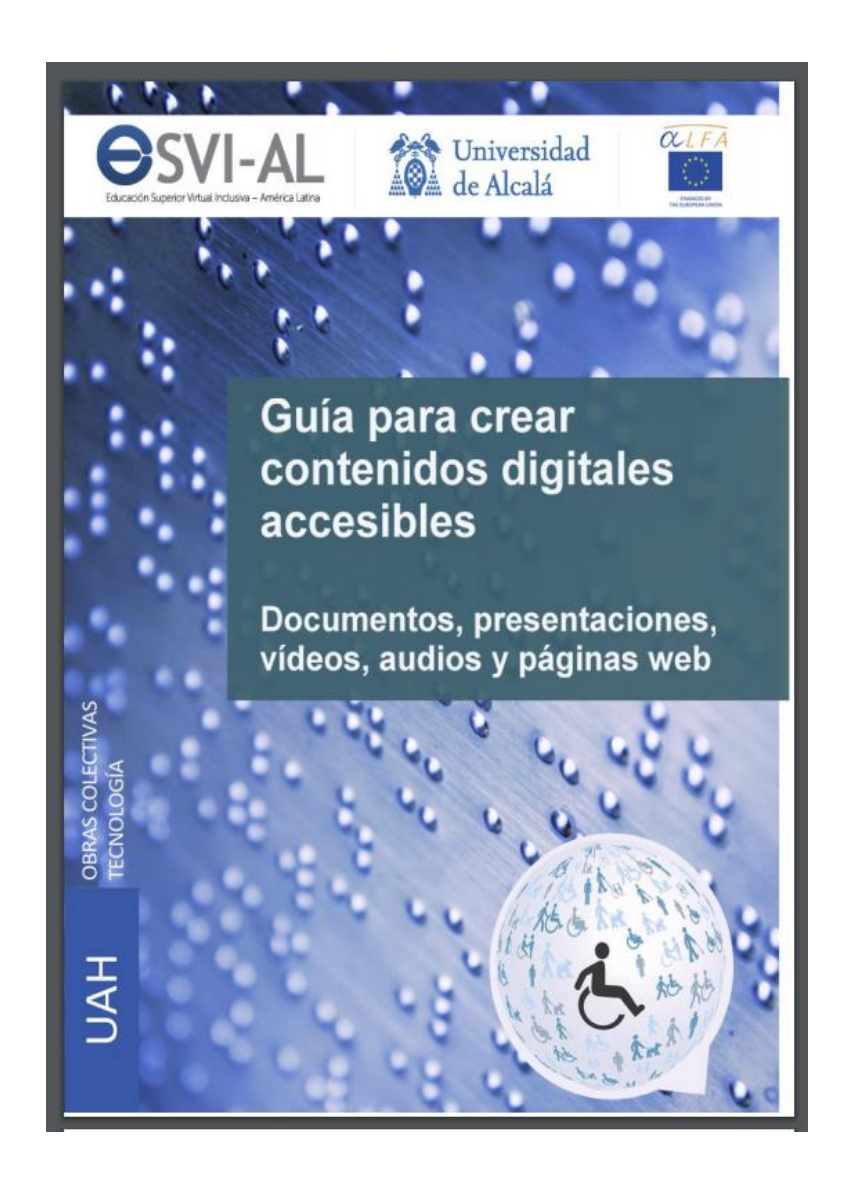

#### Fuentes de consulta

Águila, O., Bengochea, L., Cabrera, M., Chicaiza, J., Diez, T., Domínguez, M., Fernández, L., Pagés, C., Preciado, Y., Quintanilla, R. y Valencia, M. (2015). *Guía para crear contenidos digitales accesibles: Documentos, presentaciones, vídeos, audios y páginas web* (1ª ed.). Alcalá de Henares, España: Universidad de Alcalá.

Créditos de imágenes

Flaticon. Recuperado de https://www.flaticon.com/